## Public Meeting on the Proposed Change in Control and Governance of California-Nevada Methodist Homes, Forest Hill

In addition to the in-person public meeting, the public meeting will be accessible to the public telephonically and electronically. Members of the public may listen to the public meeting, or may instead observe, listen, and offer a comment using the methods described below. This notice of the public meeting is posted on the Attorney General's website with links and instructions on how to attend the public meeting by Zoom videoconferencing.

If there are any technical issues with accessing the public meeting telephonically and/or electronically, attendees are encouraged to present their comments in writing to the California Attorney General's Office by email to Lily.Weaver@doj.ca.gov or by mailing a copy to Lily Weaver, Deputy Attorney General, at 300 South Spring Street #1702, Los Angeles, CA 90013. The deadline for receipt of written comments is August 17, 2022 by 5:00 PM PST.

# INSTRUCTIONS TO ATTEND THE PUBLIC MEETING

The instructions below explain how to attend the public meeting via Zoom.

### Computer via Web Brower or Zoom App

For the best user experience, Zoom recommends using Google Chrome web browser or downloading the Zoom App for free. The Zoom app can be downloaded by visiting: <u>https://zoom.us/download</u>.

Zoom allows attendees to observe, listen, and offer a comment at the public meeting. An attendee may join the Zoom and comment via chat by using the following link: <u>https://us02web.zoom.us/j/87179590950?pwd=Y3dRNGk0aFU4YIB0RnJWV2hJUFFZQT09&from=addon</u>

An attendee may also access the Zoom via web browser through the following steps:

- 1. Open the web browser.
- 2. Go to join.zoom.us.
- 3. Enter your <u>meeting ID</u> provided by the host/organizer.
  - Meeting ID: 871 7959 0950
  - Passcode: 986875
- 4. Click Join.
- 5. Depending on which browser the attendee is using, there may be additional instructions. Please see below:
  - Further instructions for **Google Chrome** 
    - If this is your first time joining from Google Chrome, you will be asked to open the Zoom desktop client to join the meeting.
    - (Optional) Select the Always open these types of links in the associated app check box to skip this step in the future.
    - In the pop-up window, click Open Zoom Meetings (PC) or Open zoom.us (Mac).
  - Further instructions for **Safari** 
    - When asked if you want to open zoom.us, click Allow.
  - Further instructions for Mozilla Firefox

- If this is your first time joining from Firefox, you may be asked to open Zoom or the Zoom installer package.
- To skip this step in the future, select the Remember my choice for zoommtg links check box.
- Click Open Link.

#### Phone

Using a phone will allow the attendee to listen only to the public meeting. It will not allow the attendee to observe the public meeting or offer a comment. Dial one of the following numbers:

Dial by your location +1 669 444 9171 US +1 669 900 9128 US (San Jose) +1 253 215 8782 US (Tacoma) +1 346 248 7799 US (Houston) +1 301 715 8592 US (Washington DC) +1 312 626 6799 US (Chicago) +1 386 347 5053 US +1 564 217 2000 US +1 646 558 8656 US (New York) +1 646 931 3860 US

Meeting ID: 871 7959 0950 Passcode: 986875

#### Public Meeting on the Proposed Change in Control and Governance of California-Nevada Methodist Homes, Lake Park

In addition to the in-person public meeting, the public meeting will be accessible to the public telephonically and electronically. Members of the public may listen to the public meeting, or may instead observe, listen, and offer a comment using the methods described below. This notice of the public meeting is posted on the Attorney General's website with links and instructions on how to attend the public meeting by Zoom videoconferencing.

If there are any technical issues with accessing the public meeting telephonically and/or electronically, attendees are encouraged to present their comments in writing to the California Attorney General's Office by email to Lily.Weaver@doj.ca.gov or by mailing a copy to Lily Weaver, Deputy Attorney General, at 300 South Spring Street #1702, Los Angeles, CA 90013. The deadline for receipt of written comments is August 18, 2022 by 5:00 PM PST.

#### INSTRUCTIONS TO ATTEND THE PUBLIC MEETING

The instructions below explain how to attend the public meeting via Zoom.

#### Computer via Web Brower or Zoom App

For the best user experience, Zoom recommends using Google Chrome web browser or downloading the Zoom App for free. The Zoom app can be downloaded by visiting: <u>https://zoom.us/download</u>.

Zoom allows attendees to observe, listen, and offer a comment at the public meeting. An attendee may join the Zoom and comment via chat by using the following link: https://us06web.zoom.us/j/96504429955?pwd=ekxxbDY5SUVudmIMQkwrdWpiQmdkZz09

An attendee may also access the Zoom via web browser through the following steps:

- 6. Open the web browser.
- 7. Go to join.zoom.us.
- 8. Enter your meeting ID provided by the host/organizer.
  - Meeting ID: 965 0442 9955
    - Passcode: 9Ec8HT
- 9. Click Join.
- 10. Depending on which browser the attendee is using, there may be additional instructions. Please see below:
  - Further instructions for **Google Chrome** 
    - If this is your first time joining from Google Chrome, you will be asked to open the Zoom desktop client to join the meeting.
    - (Optional) Select the Always open these types of links in the associated app check box to skip this step in the future.
    - In the pop-up window, click Open Zoom Meetings (PC) or Open zoom.us (Mac).
    - Further instructions for **Safari** 
      - When asked if you want to open zoom.us, click Allow.
    - Further instructions for **Mozilla Firefox** 
      - If this is your first time joining from Firefox, you may be asked to open Zoom or the Zoom installer package.
      - To skip this step in the future, select the Remember my choice for zoommtg links check box.
      - o Click Open Link.

#### Phone

Using a phone will allow the attendee to listen only to the public meeting. It will not allow the attendee to observe the public meeting or offer a comment. To attend by phone, dial +1 669 444 9171 US

Meeting ID: 965 0442 9955 Passcode: 426326